## Enrollment for Current Online & Mobile Banking Users

As a current State ECU digital banking user, there is an online enrollment process to access the new platform. Following this guide will ensure you can pick up right where you left of with the previous app.

This process is for current users ONLY. For new users looking to get access to online and mobile banking for the first time please <u>enroll here</u>.

## For Current Digital Banking Users:

**Step 1:** Enter your previous State ECU digital banking login information from the login button on secunm.org

**Step 2:** If it's your first time logging in to the new digital banking experience, you should be greeted with a welcome screen. Click "Set Up Your Account."

| Digital Banking Log In                                    |             |      |
|-----------------------------------------------------------|-------------|------|
| Access ID                                                 |             |      |
| Passcode                                                  |             |      |
| Log in                                                    | Forgot Pass | word |
| Setup Digital Banking   Mobile App   Make a Loan Payment  |             |      |
|                                                           |             |      |
| Welcome to Your New State ECU Digital Banking Experience! |             |      |

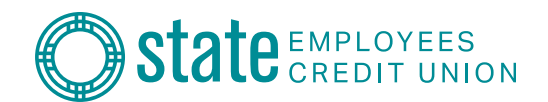

**Step 3:** Enter your information. This includes your current User ID which is your Member Number, your social security number, and one of your account numbers. Then, click "Next."

| Let's get started!                                  |  |  |
|-----------------------------------------------------|--|--|
| Enter your information below to set up your account |  |  |
|                                                     |  |  |
| Access ID (Username)                                |  |  |
| Please enter your existing Member #                 |  |  |
| Social Security Number                              |  |  |
| Plesse enter your 9 digit SSN number                |  |  |
| Account Number (Checking, Savings, etc.)            |  |  |
| Please enter any of your account numbers in full    |  |  |
|                                                     |  |  |
| Next Cance(                                         |  |  |
|                                                     |  |  |
|                                                     |  |  |

**Step 4:** Set your new passcode. Please follow on-screen directions for passcode requirements. Then, click "Set Passcode."

Contract of the second second

**Step 5:** Once passcode is set, you will get a notice of Passcode Changed. Click, "Continue to Online Banking."

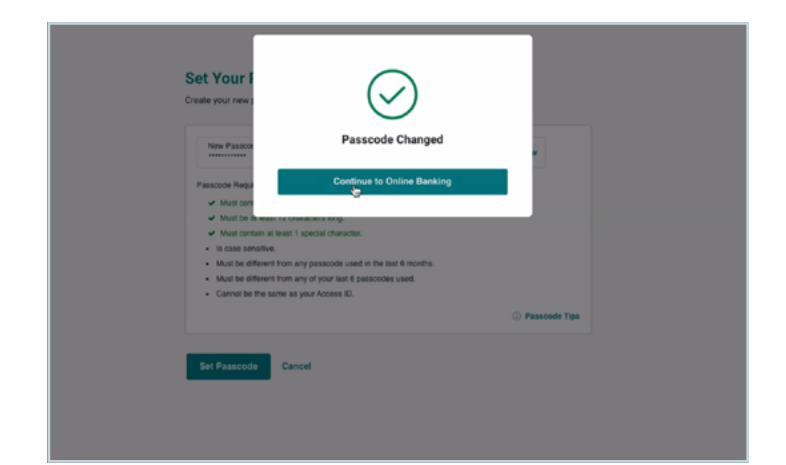

**Step 6:** Enter your Primary Email Address and establish your Security Questions and Answers. Then, click "Submit."

**Step 7:** Read the State ECU Digital Banking Access Agreement, and click "I Accept" at the bottom of the page.

## Welcome to State ECU Digital Banking!

## **Download the New Mobile App!**

Please download the new and improved State ECU Mobile Banking app using the links below. You can safely uninstall your existing mobile app.

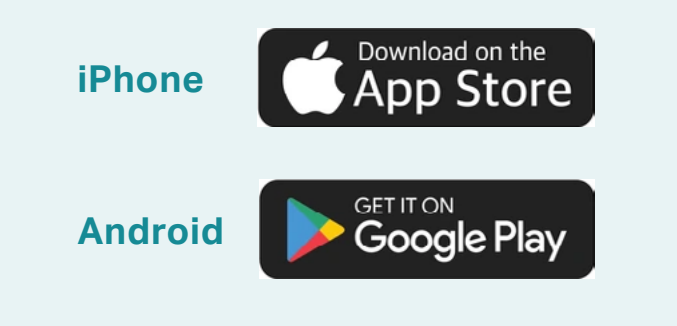

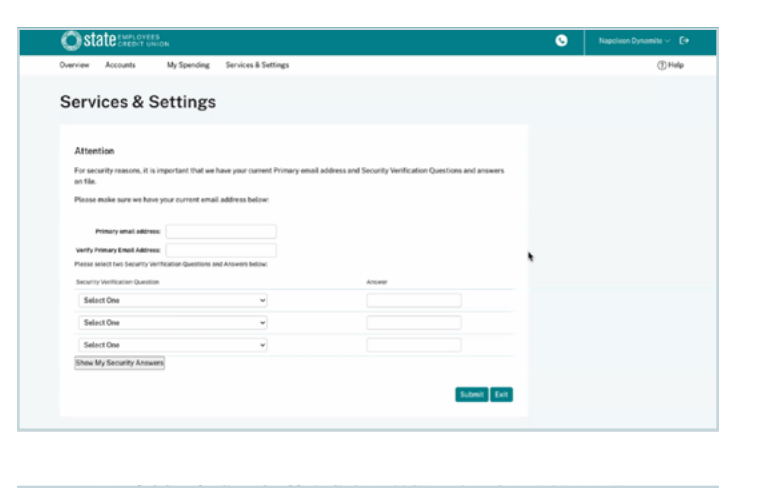